# **ANZ TRANSACTIVE – GLOBAL**

## QUICK REFERENCE GUIDE - AUTHORISING PAYMENTS

OCTOBER 2020

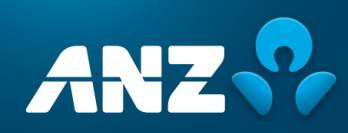

## CONTENTS

| AUTHORISATION PROCESS                       | 3 |
|---------------------------------------------|---|
| AUTHORISING A PAYMENT TRANSACTION           | 3 |
| TRANSACTION STATUS                          | 6 |
| AUTHORISATION PROCESS FOR NEW BENEFICIARIES | 7 |
| AUTHORISING A NEW BENEFICIARY               | 7 |
| FURTHER INFORMATION                         | 7 |

## AUTHORISATION PROCESS

The number of authorisers required to approve a payment will vary according to the product or account level authorisation matrix defined when the account was set-up.

## AUTHORISING A PAYMENT TRANSACTION

- 1. Log onto **ANZ Transactive-Global** by typing <u>anz.com/transactive</u> into your browser.
- 2. Enter your User ID and click Submit.
- 3. If you log on using a token, enter your password and the token OTP response and click on Log on.
- Click ANZ Transactive Cash Asia in Application content or go to the menu and click Applications
   > ANZ Transactive-Cash Asia.

|                                           | nsactive – Global                            |
|-------------------------------------------|----------------------------------------------|
| Applications V                            | Applications                                 |
| Application Links                         | ANZ Transactive - Cash Asia                  |
| Home                                      | Transactive – Global  Add to Workspace Works |
| Accounts<br>Report Centre<br>Applications | Applications X                               |
|                                           |                                              |
|                                           |                                              |
|                                           |                                              |

 Click the **Payments tab > Payments** submenu > **Payments Summary** (Batch transactions will be displayed under the Batch tab, while quick pay transactions will be displayed under the instrument tab).

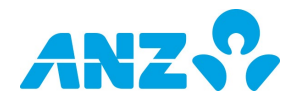

| ANZ           | <b>?</b> , _ | ANZ      | Z Transactive                                               |                              | <b>≜</b> v   | elcome           | SGSVT<br>Logout එ                                                                                                    |      |   |     |            |
|---------------|--------------|----------|-------------------------------------------------------------|------------------------------|--------------|------------------|----------------------------------------------------------------------------------------------------|------|---|-----|------------|
| Account       | Admin        | Collecti | ons Payments Reports                                        |                              |              |                  |                                                                                                    | 0    | 4 | è 🕒 | Language 👻 |
| % Quick Lin   | iks          |          | 3                                                           |                              |              |                  |                                                                                                    |      |   |     |            |
|               |              |          | Awaiting User Actions                                       |                              |              | Account Balances |                                                                                                    |      |   |     |            |
| E ¥ Exchange  | Rates        | e CCY    | Payments                                                    |                              | 0            |                  |                                                                                                    |      |   |     | •          |
| *Indicative E | Bank Rate    | SGD      | Announcements                                               | View                         | w all 🗊      |                  |                                                                                                    |      |   |     |            |
| Currency      | Buy          | Sell     | Subject Eff                                                 | fective Date                 | Doc          |                  | and the second second se |      |   |     |            |
| AUD 🚟         | 0.95         | 1.00     | Banking safely online – Protect yourself Ap                 | or 6, 2020 6:45:35 PM        | 8            |                  |                                                                                                    |      |   |     |            |
| CAD 🛃         | 1.00         | 1.05     |                                                             |                              |              |                  | download failed                                                                                                    |      |   |     |            |
| FUR           | 1.56         | 1.63     | Messages ( 6) New                                           | View                         | <u>w all</u> |                  |                                                                                                    |      |   |     |            |
| Lon           | 1.50         | 1.05     | Subject                                                     | Date/Time                    | View         |                  |                                                                                                    |      |   |     |            |
| GBP           | 1.70         | 1.78     | Alert: Transaction(s) Pending Authorisation - Ref:<br>ewrew | 5 hours agol                 |              |                  |                                                                                                    |      |   |     |            |
| IND           | 0.04         | 0.05     | Alert: Transaction(s) Pending Authorisation - Ref:          | Sep 18, 2020 - 02:36 PM      |              | Reports (Last 5) |                                                                                                    |      |   |     |            |
| USD 🚟         | 1.34         | 1.39     | ewrew                                                       |                              | ~            | Name             | Last Generated                                                                                                    |      |   |     | View       |
| NZD 🏭         | 0.89         | 0.93     | Alert: Transaction(s) Pending Authorisation - Ref:<br>ewrew | Sep 17, 2020 - 06:42 PM      |              |                  | No pre-generated reports availa                                                                                                    | able |   |     |            |
| JPY 🔳         | 0.01         | 0.01     | Alert: Transaction(s) Pending Authorisation - Ref: A        | XCH2 Sep 16, 2020 - 03:24 PM |              |                  |                                                                                                    |      |   |     |            |
| MYR 🖾         | 2.97         | 3.12     | Alert: Transaction(s) Pending Authorisation - Ref: A        | Aug 26, 2020 - 05:13 PM      |              |                  |                                                                                                    |      |   |     |            |
|               |              |          |                                                             |                              |              |                  |                                                                                                    |      |   |     |            |
|               |              |          |                                                             |                              |              |                  |                                                                                                    |      |   |     |            |

- 6. Click either the **Batch** or **Instrument** tab to authorise payments.
- 7. Click the **Status** drop-down menu and select the **Pending My Authorisation** status to retrieve batches or transactions awaiting your authorisation. Filter on the date range (if required) to widen or narrow your search.

| ANZ                                                                        | ?                                | AN      | Z Tran | isaci | tive |              |         |                  | 💄 Welco    | me           | SG<br>Logout | svт<br>ம        |              |                    |              |            |
|----------------------------------------------------------------------------|----------------------------------|---------|--------|-------|------|--------------|---------|------------------|------------|--------------|--------------|-----------------|--------------|--------------------|--------------|------------|
| Account                                                                    | Admin                            | Collect | ions   | Pa    | yme  | nts Reports  |         |                  |            |              |              |                 | 0            | 4                  | 6 B          | Language 👻 |
| Payments                                                                   |                                  | ~       |        | Batcl | h 🚺  | Instruments  |         |                  |            |              |              |                 |              |                    |              |            |
| Payments S     Payment File     Standing In                                | ummary<br>e Upload<br>structions |         | L      | ast 7 | Day  | s 🔻 Client 🔻 | Advance | ed Filter/Sort   | 📧 New      | 📧 New From T | emplate      | Submit 📄 Verify | 🖹 Auth       | norise             | Send         | More 🗸     |
| Instrument                                                                 | Printing                         |         |        | No.   | ð    | Actions      | Client  | Client Reference | My Product | Entry Date   | Count        | Amount          | Shov         | v All              |              | *          |
| Cheque Boo                                                                 | k Requests                       | 5       |        | 1     |      | o 🔍 🛍 🗾      | SGSVT   | das              | ECPAY      | 23/09/2020   | 0            | 5GD 0.00        | Show         | N All              |              | <u>^</u>   |
| Templates                                                                  |                                  | >       |        | 2     |      | 🔉 🔍 🗾        | SGSVT   |                  | PAYROLL    | 23/09/2020   | 2            | SGD 2.00        | PDele        | ted                |              |            |
|                                                                            |                                  |         |        | 3     |      | o 🖸 🗗        | SGSVT   |                  | PAYROLL 💼  | 23/09/2020   | 2            | SGD 2.00        | P            |                    |              |            |
| Payments M                                                                 | asters                           | >       |        | 4     |      | P 🛛 🖷        | SGSVT   | Test06           | BVTONLY 1  | 21/09/2020   | 1            | \$ SGD 1.01     | C            |                    |              |            |
| S Quick Lin                                                                | ke                               |         |        | 5     |      | 0 Q          | SGSVT   | Test01           | BVTONLY 1  | 21/09/2020   | 1            | SGD 0.00        | Pend         | ling My            | Authorisa    | tion       |
| O Quint and                                                                | no                               |         |        | 6     |      | () 🖸 🖬 🚺 🖬   | SGSVT   | TESTCHECKED      | PAYROLL    | 18/09/2020   | 1            | SGD 100.00      | Pend         | ling My            | venticatio   | on         |
|                                                                            |                                  |         | K      |       | <    | 8            |         |                  |            |              |              |                 | Pend         | ling Re            | lease        |            |
| Exchange Rates<br>S As of 23/09/2020 Base CCY<br>*Indicative Bank Rate SGD |                                  |         |        |       |      |              |         |                  |            |              |              |                 | Pend<br>Pend | ling Re<br>ling Su | pair<br>bmit | -          |
| Currency                                                                   | Buy                              | Sell    |        |       |      |              |         |                  |            |              |              |                 |              |                    |              |            |
| AUD 🔛                                                                      | 0.95                             | 1.00    |        |       |      |              |         |                  |            |              |              |                 |              |                    |              |            |
| CAD 🛃                                                                      | 1.00                             | 1.05    |        |       |      |              |         |                  |            |              |              |                 |              |                    |              |            |
| EUR 🖸                                                                      | 1.56                             | 1.63    |        |       |      |              |         |                  |            |              |              |                 |              |                    |              |            |
| GBP 🔠                                                                      | 1.70                             | 1.78    |        |       |      |              |         |                  |            |              |              |                 |              |                    |              |            |
| тнв 🚍                                                                      | 0.04                             | 0.05    |        |       |      |              |         |                  |            |              |              |                 |              |                    |              |            |
| USD 🎫                                                                      | 1.34                             | 1.39    |        |       |      |              |         |                  |            |              |              |                 |              |                    |              |            |
| NZD 🎫                                                                      | 0.89                             | 0.93    |        |       |      |              |         |                  |            |              |              |                 |              |                    |              |            |
| JPY .                                                                      | 0.01                             | 0.01    |        |       |      |              |         |                  |            |              |              |                 |              |                    |              |            |
| MYR 📟                                                                      | 2.97                             | 3.12    |        |       |      |              |         |                  |            |              |              |                 |              |                    |              |            |
| · · · · · · · · · · · · · · · · · · ·                                      |                                  |         |        |       |      |              |         |                  |            |              |              |                 |              |                    |              |            |

8. Click the checkbox of the batch or transaction you want to authorise. Click the Ruthorise button. You may select more than one batch or instrument to approve.

| 1 | Batch  | Instruments     |              |                  |             |                       |                    |          |                            |
|---|--------|-----------------|--------------|------------------|-------------|-----------------------|--------------------|----------|----------------------------|
|   | Last 7 | Days 🔻 Client 🔻 | Advanced Fil | ter/Sort         | 📄 Verif 🚬 📄 | Authorise Send More 🗸 |                    |          |                            |
|   | No.    | Actions         | Client       | Client Reference | My Product  | Beneficiary           | Processing<br>Date | Amount   | Pending My Authorisation 💌 |
|   | 1      | 🔊 🔉 🖻 🖗         | SGSVT        | ewrew            | BKTPYMNT    |                       | 17/09/2020         | SGD 1.00 | Pending My Authorisation   |
|   |        | K ()            |              |                  |             |                       |                    |          | Rows Per Page 15 V         |

Transactions can be authorised using the following devices:

- > a pinpad token or
- > ANZ Digital Key

The device you may use to authorise transactions is entitlements driven.

### TO AUTHORISE USING A TOKEN

| AUTHORISE USING A TOKEN                                                                                                    |
|----------------------------------------------------------------------------------------------------|
| a. Switch on the token and enter your PIN.                                                                                                    |
| b. For an online signature press $(2)$ .                                                                                                    |
| c. Enter the token entry ID as displayed in the Token Entry field into your token.                                                                                                    |
| d. When you see $(2)$ . displayed on your token, press $\odot$ to retrieve the digital signature response.                                                                                                    |
| Control Links     Play Under     Play Under     Play Under     Play Under     Play Under     Van Sports     Van Sports     Van Sports     Van Sports     Van Sports     Van Sports     Van Sports     Van Sports     Van Sports     Van Sports     Van Sports     Van Sports     Van Sports     Van Van Van Van Van Van Van Van Van |
| e. Enter the response into the <b>Digital signature</b> field, and click<br>on <b>Sign &amp; Submit</b> .                                                                                                    |
| Please note: Taiwan customers will need to select the Token<br>option from the pop up menu, before commencing steps a,b,c<br>and d above.                                                                                                    |

#### TO AUTHORISE USING ANZ DIGITAL KEY

*Note: Details shown will vary depending on the type (batch or instrument) and count of payments to be authorised.* 

| ANZ                                        | Se /                                  |               | Z Transactive | STITPDBU<br>1. Welcome SITTWUS2SITTWUS2 Logout එ                                                                   |        |                |  |  |
|--------------------------------------------|---------------------------------------|---------------|---------------|----------------------------------------------------------------------------------------------------|--------|----------------|--|--|
| Accoun                                     | t Admin                               | Collecti      | ions Payments | Reports                                                                                                    | 0 4    | 📑 📑 Language 🔻 |  |  |
| Payments                                   |                                       | >             |               |                                                                                                    |        |                |  |  |
| Templates                                  | 5                                     | >             | Instrumen     | <u>Close</u>                                                                                                    |        |                |  |  |
| Payments                                   | Masters                               | >             | No. Interna   | ANZ Digital Key Required                                                                                           | Amount | Account Number |  |  |
| % Quick L                                  | inks                                  |               |               | A notification has been sent to your activated device.                                                             |        |                |  |  |
| > Payments                                 | s Summary                             |               | Cancel        | To proceed, please tap on the notification or open the ANZ Digital Key App in order to authorise this transaction. |        |                |  |  |
|                                            |                                       |               |               | Unique Reference Number :                                                                                          |        |                |  |  |
| € ¥ Exchan<br>£ \$ As of 12/<br>*Indicativ | ge Rates<br>08/2019 Ba<br>e Bank Rate | se CCY<br>TWD |               | 023001640                                                                                                    |        |                |  |  |
| Currency                                   | Buy                                   | Sell          |               | 214                                                                                                    |        |                |  |  |
| USD 🧱                                      | 1.00                                  | 30.00         |               |                                                                                                    |        |                |  |  |
| SGD 🧮                                      | 22.81                                 | 23.07         |               | If you select Cancel, you may authorise at a later time.                                                           |        |                |  |  |
|                                            |                                       |               |               | Cancel Use QR Code Authorisation                                                                                   |        |                |  |  |
|                                            |                                       |               |               | ANZ Digital Key Help                                                                                               |        |                |  |  |
|                                            |                                       |               | , i           | m                                                                                                    |        |                |  |  |

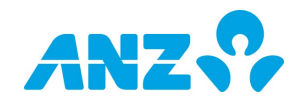

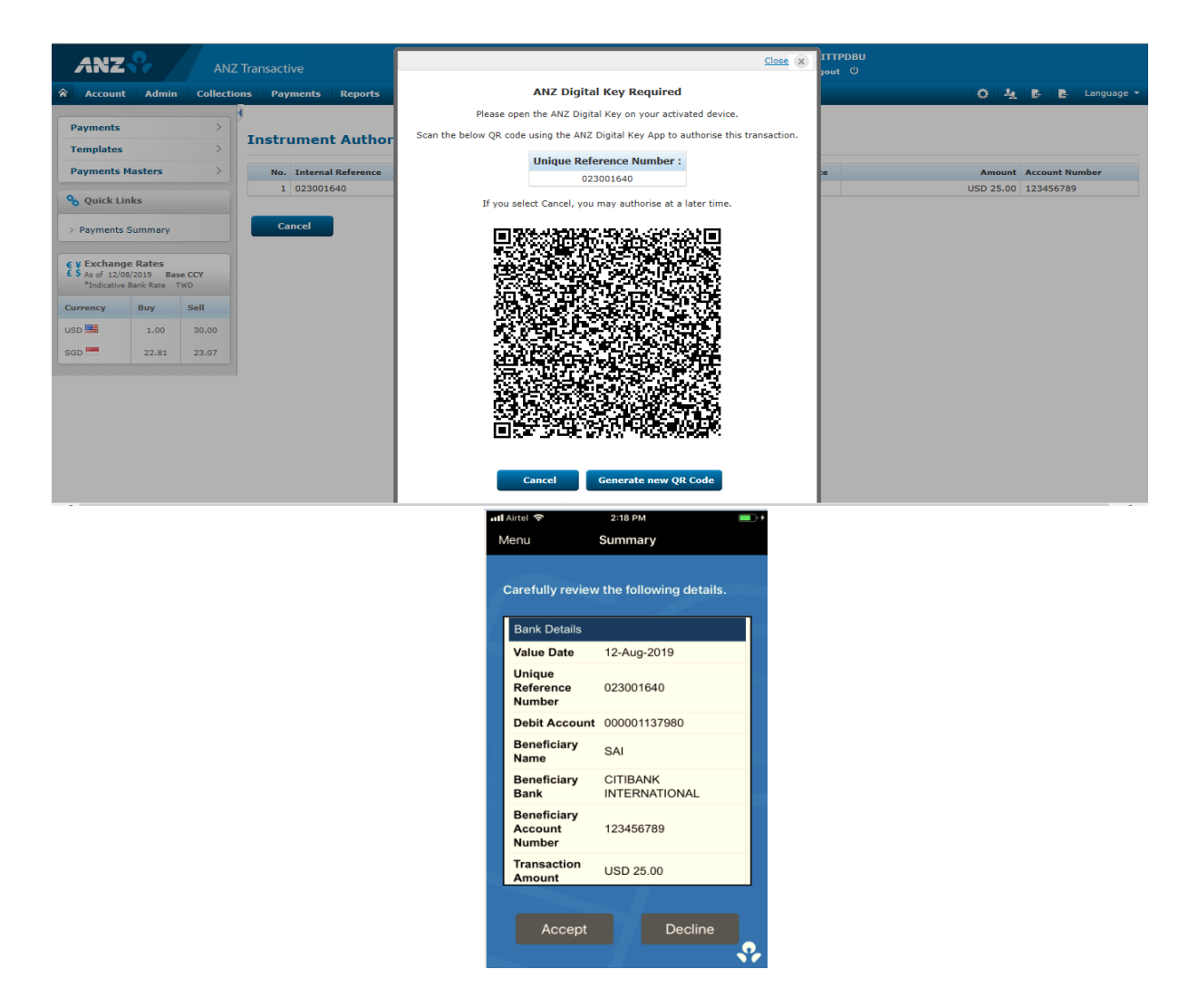

9. The message Authorise Action Completed successfully will be displayed.

### TRANSACTION STATUS

The status of your transaction will be displayed as one of the following:

**Pending Authorisation** – When a transaction is submitted or when there is more than one authoriser required.

Pending Release - Transaction needs to be sent to the Bank.

**Sent to Bank** – When the final authoriser has authorised the transaction and when the transaction has been released to the Bank.

## AUTHORISATION PROCESS FOR NEW BENEFICIARIES

When a new beneficiary record is created in the **Beneficiaries List**, it must be authorised before use.

### AUTHORISING A NEW BENEFICIARY

- 1. Click the Payments tab > Payments Masters submenu > Beneficiaries Auth.
- 2. Click the **Filter** button to retrieve a particular beneficiary definition based on your inputs in the fields:
  - Beneficiary Code
  - Beneficiary Name
- 3. Accept Check this box if you accept the entry.
- 4. The accepted entry can be viewed on the **Beneficiary List** screen with the status as **Authorised**.

| ANZ                                                                                           | <u>%</u>                          | ANZ    | Transact | tive                                            |          |          |                  | 🕹 Welcome              | PCMAN261SG<br>Logout ()    |          |        |            |
|-----------------------------------------------------------------------------------------------|-----------------------------------|--------|----------|-------------------------------------------------|----------|----------|------------------|------------------------|----------------------------|----------|--------|------------|
| Account                                                                                       | Admin                             | Paymen | ts Rep   | orts                                            |          |          |                  |                        |                            | 0        | 4 B    | 📑 Language |
| Payments<br>Templates                                                                         |                                   | >      | Bene     | ficiary Auth                                    | orizatio | n List   |                  |                        |                            |          |        |            |
| Payments M<br>- Powenciary<br>- Beneficiary<br>- Ordening Pa<br>- Ordering Pa<br>- User Templ | Auth<br>Auth<br>arty<br>arty Auth | ~      | Be       | eneficiary Code :<br>neficiary Name :<br>rilter |          |          |                  |                        |                            |          |        |            |
| User Templ     Guick Lin                                                                      | ate Auth                          |        | No.      | Actions                                         | Accept   | Reject   | Beneficiary Code | Beneficiary Name       | Beneficiary Account Number | Currency | Status |            |
|                                                                                               |                                   |        | 1        | D Q                                             |          |          | 12312312         | JENNIFER TAN           | 515123456789               | SGD      | New    |            |
|                                                                                               |                                   |        | 2        | Q Q                                             |          |          | 11223344         | RACHEL CHONG           | 123123123                  | SGD      | New    |            |
| €¥ Exchange                                                                                   | Rates                             |        | 3        | Q Q                                             |          |          | 12345678         | STEVEN TAY             | 000111222                  | USD      | New    |            |
| Exchange Rates     S As of 24/09/2020 Base CCY     Sindicative Bank Bate SGD                  |                                   |        | 4        | 9 <b>प</b>                                      |          |          | NCCTEST          | NCC TEST               | 123456                     |          | New    |            |
| -Tudicative t                                                                                 | bank kate                         | 560    | 5        | φ <u>μ</u>                                      | <u> </u> | <u> </u> | SGBVT26JUL       | SG BVT 26JUL BENE      | 123456789                  |          | New    |            |
| Currency                                                                                      | Buy                               | Sell   | 6        | Q Q                                             |          |          | UCH0101607       | USD Cheque Beneficiary |                            |          | New    |            |
| AUD (10)                                                                                      | 0.04                              | 1.00   | 7        | s d                                             |          |          | SCK0103172       | SGD Cheque Beneficiary |                            |          | New    |            |
| AUD L                                                                                         | 0.94                              | 1.00   | 8        | 9 <b>प</b>                                      |          |          | JTANBVT          | ANZ PCM Internal Acct  | 13926100013                |          | New    |            |
| CAD                                                                                           | 1.00                              | 1.05   | 9        | 9 <u>9</u>                                      |          |          | EFGCCL           | EFG Company Limited    |                            |          | New    |            |
| FUR                                                                                           | 1.57                              | 1.64   | 10       | 10 M                                            |          |          | ABCCL            | ABC Company Limited    | 123456789                  |          | New    |            |
|                                                                                               | 2.07                              | 1.04   | (K)      | K ( )                                           |          |          |                  |                        |                            |          | Pa     | ge 1 Of 55 |
| GBP 👬                                                                                         | 1.71                              | 1.79   |          |                                                 |          |          |                  |                        |                            |          |        |            |
| тнв 💻                                                                                         | 0.04                              | 0.05   |          |                                                 |          |          |                  |                        |                            |          |        |            |
|                                                                                               |                                   |        |          |                                                 |          |          |                  |                        |                            |          |        |            |
| USD 🛄                                                                                         | 1.35                              | 1.40   |          |                                                 |          |          |                  |                        |                            |          |        |            |
| NZD 🎬                                                                                         | 0.88                              | 0.92   |          |                                                 |          |          |                  |                        |                            |          |        |            |
| 10V .                                                                                         | 0.01                              | 0.01   |          |                                                 |          |          |                  |                        |                            |          |        |            |
| 201 💌                                                                                         | 0.01                              | 0.01   |          |                                                 |          |          |                  |                        |                            |          |        |            |
| MYR 🛄                                                                                         | 2.94                              | 3.14   |          |                                                 |          |          |                  |                        |                            |          |        |            |
|                                                                                               |                                   |        |          |                                                 |          |          |                  |                        |                            |          |        |            |

History - click on this icon to open a pop-up summary of the **Beneficiaries Master** for a particular entry.

View Details - click on this icon to access the **Beneficiary Master View** screen. You can confirm the Beneficiary Details, Contact Details and Intermediary Bank Details on this screen. You can only view details on this screen, you cannot edit. Once complete, click the **Back** button to return to the **Beneficiaries Authorisation List** screen.

**Reject** – Check this box if you are rejecting the entry. A window will pop up and you must input a reason or reasons for rejecting the record. The message **Reject Action Successful** will be displayed upon completion and the record will no longer appear in the Authorisation list. The status of the record will be **New Rejected** and can be discarded.

### NEED HELP?

For further assistance, please contact your local Customer Service Centre. Details may be found at anz.com/servicecentres.

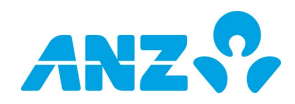

#### DISCLAIMER

This document is distributed in Australia by Australia and New Zealand Banking Group Limited ABN 11 005 357 522 ("ANZBGL"); in New Zealand by ANZ Bank New Zealand Ltd; and in other countries by the relevant subsidiary or branch of ANZBGL, (collectively "ANZ"). Nothing in this document constitutes a recommendation, solicitation or offer by ANZ to you to acquire any product or service, or an offer by ANZ to provide you with other products or services. All information contained in this document is based on information available at the time of publication. While the document has been prepared in good faith, no representation, warranty, assurance or undertaking is or will be made, and no responsibility or liability is or will be accepted by ANZ in relation to the accuracy or completeness of this document or the use of information contained in this document. ANZ does not provide any financial, investment, legal or taxation advice in connection with any product or service. ANZ recommends you read the terms and conditions which are available on anz.com and obtain independent professional advice before deciding whether to acquire or hold any product or service. The products and services described in this document may not be available in all countries. This document may not be reproduced, distributed or published by any recipient for any purpose. ANZ's colour blue is a trademark of ANZ. "ANZ", and all associated trademarks, are trademarks of ANZ.